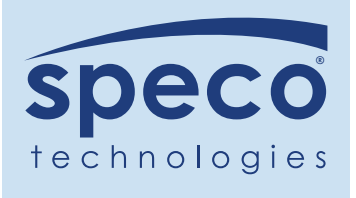

# Speco Cloud Customer Web Portal User Guide

The Customer Web Portal allows users to view their cameras and access recordings. The portal is located at a specific URL, found in the Admin Portal.

#### **Customer Mobile App**

The Speco Cloud Mobile App is available for both iOS and Android devices:

- iOS users can download the app from the Apple App Store.
- Android users can download it from Google Play.

#### Logging into the Web Portal

- 1. Go to the URL provided by your administrator. Example: techsupport200.specotech.cloud
- **2.** Log in with the username and password provided by your administrator.
- **3.** Once logged in, cameras will be displayed, with recordings highlighted in blue.

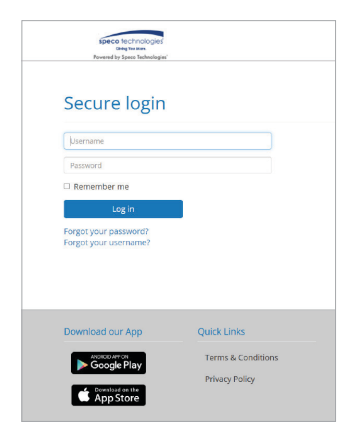

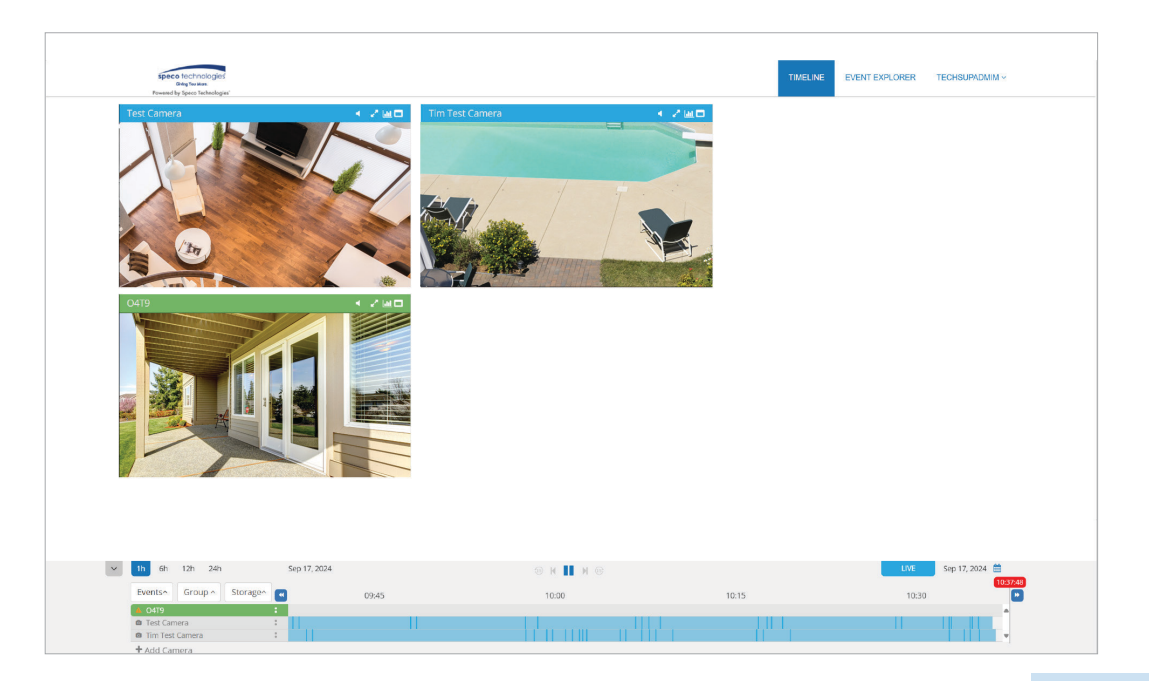

### **Exporting Video**

1. Click on the two dots next to the camera you want to export footage from.

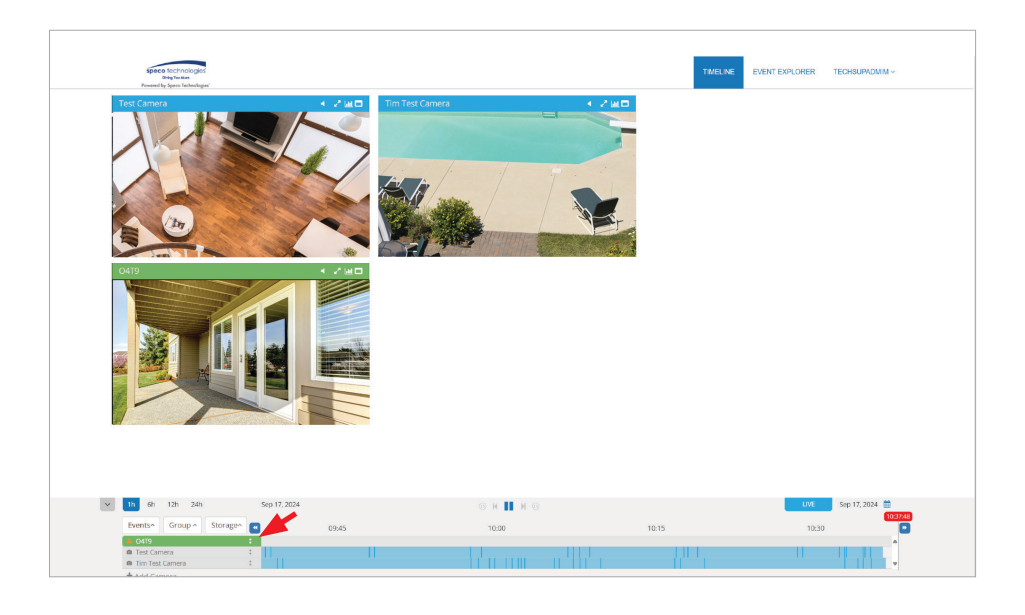

2. Select the download button. A red icon will appear on the timeline, marking the video segments available for export.

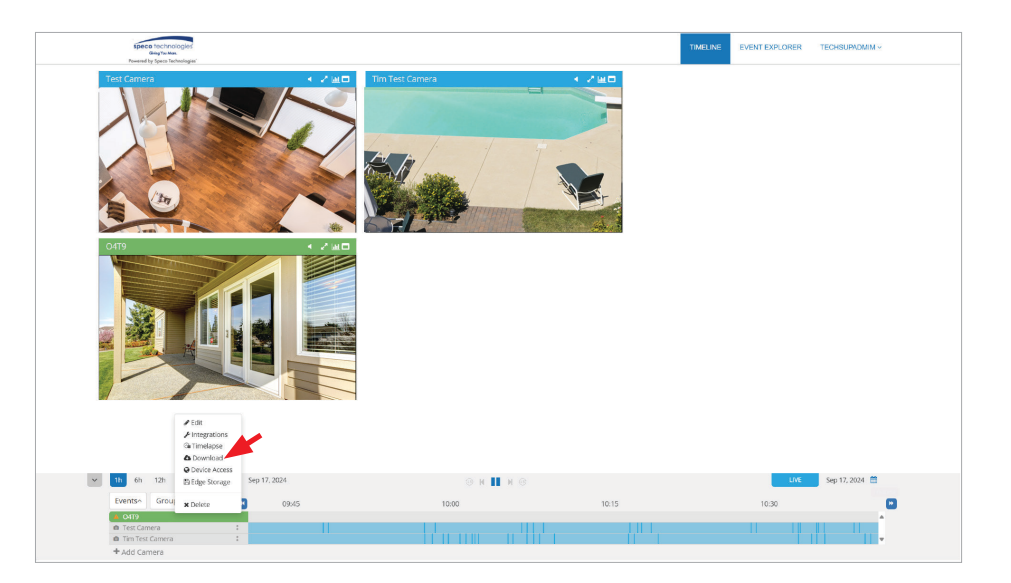

**3.** Click on the cloud icon to begin downloading the video.

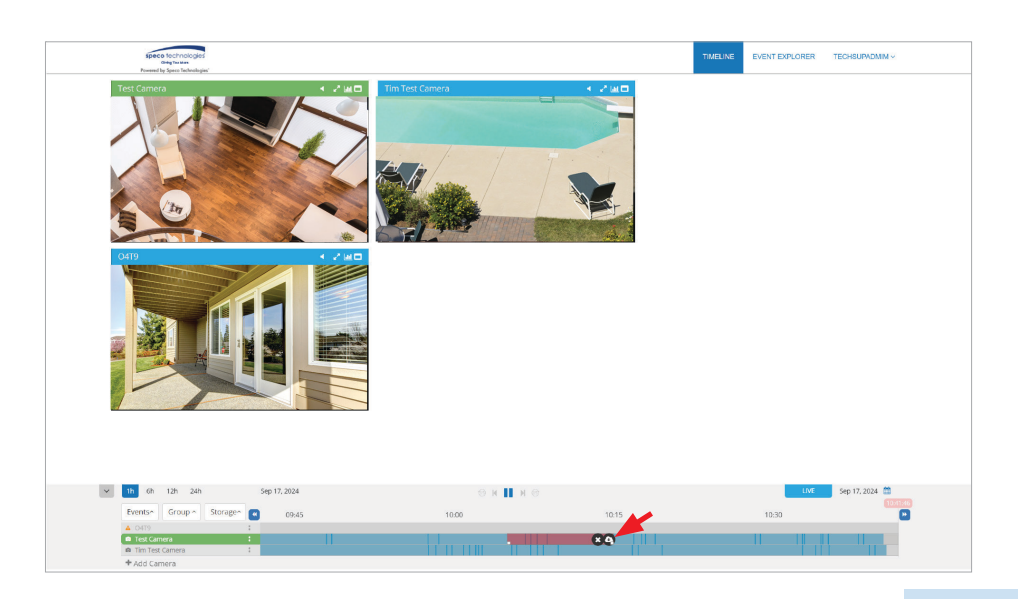

## **Exporting Video (Continued)**

**4.** Go to the top-right corner of the page and click on username.

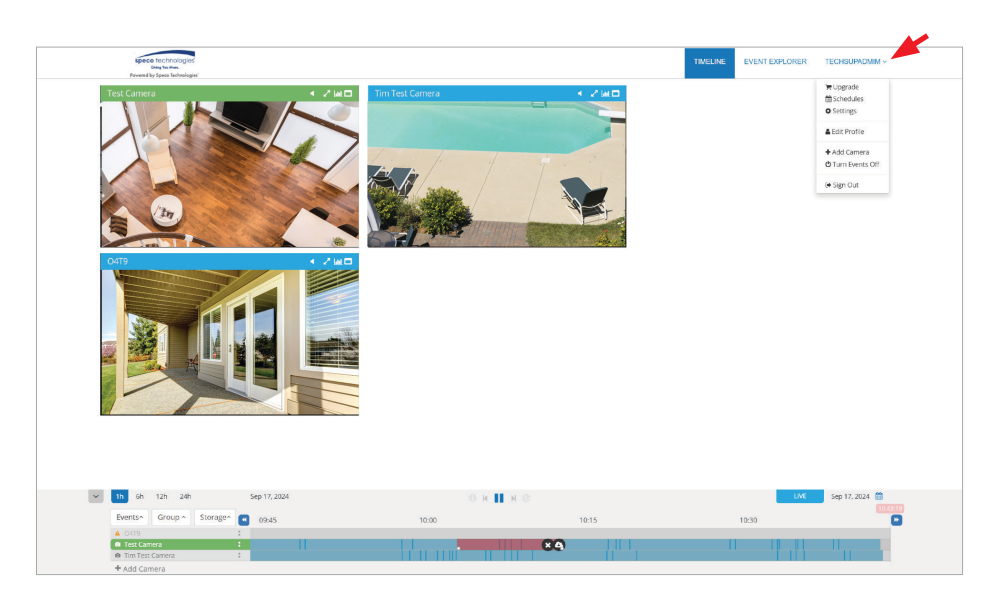

 In the dropdown, select the settings tab, and then click on download to retrieve video.

| Po      | Speco technologie<br>Giving You Mare.<br>Dowered by Speco Technolog | 95<br>gies'         |                       | TIMELINE  | EVENT EXPLORER     | TECHSUPADMIM ~ |
|---------|---------------------------------------------------------------------|---------------------|-----------------------|-----------|--------------------|----------------|
|         |                                                                     | 5                   | 0                     |           |                    |                |
| obrien@ | ◎specotech.com                                                      |                     | ŵ                     |           |                    |                |
| Add Er  | mail                                                                |                     | Add Email             |           |                    |                |
| 🛗 SC    | HEDULES                                                             |                     |                       |           |                    | 0              |
| Test    | C 🗴                                                                 |                     |                       |           |                    |                |
| Mon Tu  | ue   12:00 AM to                                                    | 12:00 PM            |                       |           |                    |                |
|         |                                                                     |                     |                       |           |                    | Add Schedule   |
| 📽 M/    | ANAGE USER                                                          | s                   |                       |           |                    | 0              |
| You ha  | ve no users                                                         |                     |                       |           |                    |                |
|         |                                                                     |                     |                       |           |                    | Add User       |
| 🖺 NA    | S                                                                   |                     |                       |           |                    | 0              |
| No dev  | rice found                                                          |                     |                       |           |                    |                |
|         |                                                                     |                     |                       |           |                    | Add NAS        |
| 🛓 DC    | WNLOADS                                                             |                     |                       |           |                    | 0              |
| Туре    | Device                                                              | Range               |                       | File Size | Expiry             | Status         |
|         | Test Campons                                                        | 2024 00 17 10:05:20 | 9 2024 00 17 10 15 20 | 20 54 14  | 0 0001 00 10 10 10 | 4              |